# PLE TALK Linio Pocket

Lommeguide til online-afspilleren "PLEXTALK Linio Pocket"

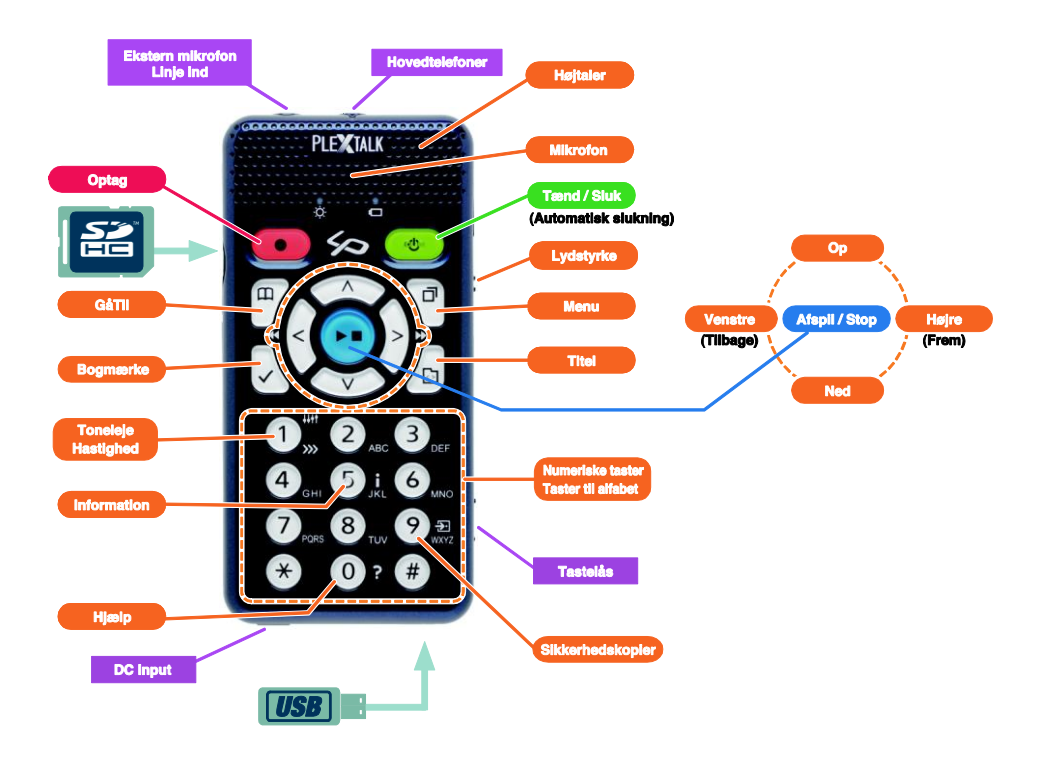

## Indstil PLEXTALK Linio Pocket

1. Vend Linio Pocket om. Sørg for, at de to små fremspring vender opad. Tryk på den firkantede knap, som sidder i bunden af Linio Pocket og placer den anden hånds finger på de to linjer, som er i midten af Linio Pocket. Tryk derefter med begge hænder og kør batterilåget ned mod bunden. Fjern batterilåget helt. (Figur 1)

2. Hold batteriet i venstre hånd og sørg for, at de to fremspring er på batteriets højre side, og at det lille fremspring er i bunden til venstre. (Figur 2)

3. Indsæt batteriet i Linio Pocket fra højre side. Hvis du forsøger at indsætte batteriet fra venstre, rammer det en del af Linio Pocket og kan ikke indsættes. (Figur 3)

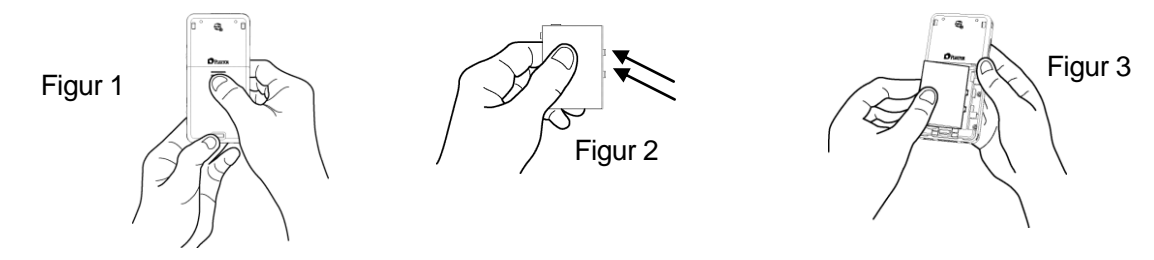

4. Sæt batterilåget på. Anbring låget ca. 5 mm lavere end lågets endelige position. Kør låget opad. Tjek, at låget låser automatisk. (Figur 4)

5. Vend Linio Pocket, så forsiden vender opad. Sæt strømforsyningen ind i stikket, som findes nederst til venstre på afspilleren. (Figur 5)

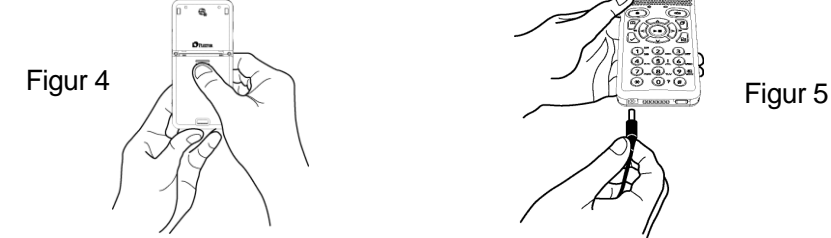

6. Tænd PLEXTALK Linio Pocket ved at trykke på Tænd/Sluk-knappen og holde den nede.

7. Indsæt USB-kablet i stikket, som findes på forkanten i højre hjørne (Figur 6). Derefter vil din pc genkende Linio Pockets interne hukommelse som en flytbar disk.

8. Vælg den interne hukommelse. Vælg derefter ikonet "PLEXTALKLauncher.exe" (Figur 7) og tryk på Enter.

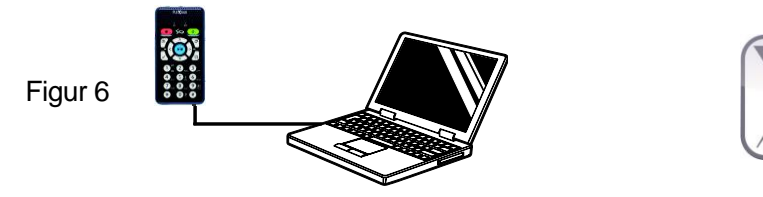

Figur 7

PLEXTALK Launcher er en god hjælp til at installere programmer og se vejledninger og manualer. Du kan installere følgende programmer ved hjælp af PLEXTALK Launcher:

- Med programmet "PLEXTALK Transfer" kan du let overføre DAISY bøger, tekstfiler, lydfiler, spillelister eller netværksindstillinger fra din pc til din Linio Pocket.

- Programmet "PLEXTALK Recording" er et godt værktøj til at redigere dine optagelser fra Linio Pocket og oprette DAISY bøger på din pc.

## Beskrivelse af taster

#### Tænd/Sluk-knappen:

Tænd: Tryk på Tænd/Sluk-knappen og hold den nede.

**Sluk**: Tryk på Tænd/Sluk-knappen og hold den nede for at aktivere strømsparingstilstand. Slip knappen, når afspilleren siger "strømsparing". For at slukke afspilleren helt, skal knappen holdes nede i yderligere et par sekunder, indtil afspilleren siger "sluk".

Automatisk slukning: Når Linio Pocket er tændt, trykkes kort på Tænd/Sluk-knappen for at vælge tidspunktet for automatisk slukning fra et interval på mellem 15 minutter og 2 timer.

**Optag-knappen**: Tryk kort på knappen for at starte DAISY redigeringstilstand. Hvis knappen trykkes igen, begynder enheden at optage på SD-kortet, USB-enheden eller den interne hukommelse. Hvis knappen holdes nede, kan der optages "stemmememoer", som gemmes i den lokale hukommelse på Linio Pocket.

Afspil/Stop-knappen: Bruges til at starte og stoppe afspilningen og også til at høre, hvad der er

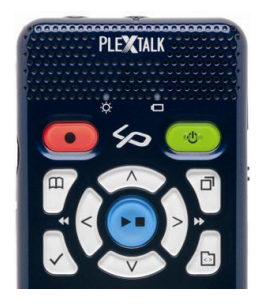

valgt eller indtastet i menuen.

- **Piltasterne**: For at vælge niveau bruges Op- og Ned-tasterne. Når det ønskede niveau er fundet, bruges Venstre- eller Højre-knappen til at vælge.
- **Bogmærke-knappen**: Tryk én gang for at gå til et bogmærke. Tryk to gange for at indsætte et nyt bogmærke. Tryk tre gange for at fjerne et bogmærke.
- **Menu-knappen**: Tryk på knappen for at aktivere menuen. Du kan vælge mellem "redigering", "indstilling af optagelse", "indstilling af afspilning", "bogmærke", "stemmememo", "podcast", "mediestyring", "systemindstillinger", "bo ghylde og meddelelser" og "online service". Hvis Menu-knappen holdes nede, aktiveres funktionen til beskrivelse af taster.
- **Titel-knappen**: Du kan vælge mellem "Boghylde", "Meddelelser", "SD-kort", "USB", "Intern hukommelse" og "Stemmememo". Du kan vælge en titel ved at trykke på Venstre- eller Højre-knappen ved det ønskede medie. Ved hjælp af Op- eller Ned-knappen kan du vælge en titel efter "kategori", "mappe", "titel" eller "fil".
- **GåTil-knappen**: Gå direkte til en side, en overskrift, en procentdel eller et nøgleord i en DAISY bog, til et spor eller et album i musik eller til en procentdel eller et nøgleord i en tekst. Et tryk på denne knap skal efterfølges af et nummer og Afspil/Stop-knappen.

#### De numeriske taster

- **Indstilling af hastigheden**: Tryk på tasten 1 en gang for at indstille hastigheden, og benyt derefter Op- eller Ned-knappen for at øge eller mindske læsehastigheden.
- Indstilling af toneleje: Tryk på tasten 1 to gange for at indstille tonelejet, og benyt derefter Op- eller Ned-knappen for at øge eller mindske tonelejet.
- Information: Ved hjælp af 5-tasten kan du få oplysninger om batteri, netværk, hentning, den aktuelle titel osv. Hvis 5-tasten holdes nede, annonceres tid og dato.
- **Sikkerhedskopiering**: Tryk på 9-tasten for at starte processen med sikkerhedskopiering fra et kildemedie til et målmedie.
- Hjælpefunktionen: Tryk på 0-knappen for at aktivere hjælpefunktionen.
- Enter: Tryk på Firkant-knappen for at bekræfte det indtastede ved valg af titel, bogmærke, menuen osv.
- Annuller: Tryk på Stjerne-tasten for at annullere det indtastede ved valg af titel, bogmærke, menuen osv.

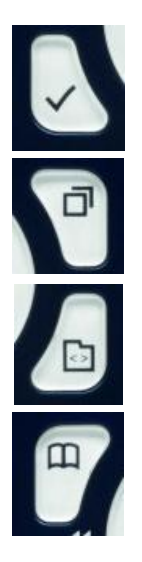

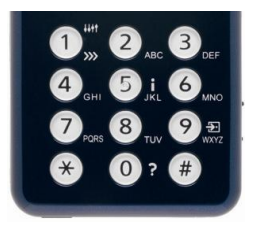

# Eksempler

## For at afspille en DAISY titel, en lydfil eller en tekstfil på SD-kortet

- Indsæt SD-kortet i Linio Pocket.
- Tryk på Afspil/Stop-knappen og titlen vil blive afspillet.
- Hvis du ønsker at afspille en anden titel på SD-kortet, skal du trykke på Titel-knappen og vælge titlen ved hjælp af Venstre- eller Højre-knappen.
- Tryk på Afspil/Stop-knappen for at stoppe afspilningen.
- Tryk på Højre-knappen og hold den nede for at spole frem.
- Tryk på Venstre-knappen og hold den nede for at spole tilbage.
- Benyt Op- eller Ned-knappen til at vælge navigationsniveau, og brug derefter Venstre- eller Højre-knappen til at springe tilbage eller frem på det ønskede niveau.
- Ved hjælp af de fire piltaster får du følgende navigationsmuligheder i en fil. DAISY titel: Overskrift, Gruppe, Side, Sætning, Bogmærke, Nøgleord Lydfil: Album, Spor, Bogmærke

Tekstfil: Skærm, Afsnit, Linje, Sætning, Stav, Ord, Tegn, Nøgleord

# For at optage lyd (undervisning, konference osv.)

- Inden optagelsen startes, skal du vælge, hvor optagelsen skal gemmes, enten SD-kort, USB-enhed eller den interne hukommelse.
- Tryk kort på Optage-knappen. Så startes DAISY redigeringstilstand.
- Du kan indstille optagelsesparametrene ved hjælp af menuen. For at starte optagelsen med standardindstillingerne skal du trykke på Optage-knappen igen.
- For at sætte optagelsen på pause skal du igen trykke på Optage-knappen.
- For at stoppe optagelsen skal du trykke på Afspil/Stop-knappen.
- Titler, der er optaget, placeres i kategorien "Optagelser".

# For at oprette et stemmememo (max 1 minut per stemmememo)

- Hold Optage-knappen nede og tal ind i mikrofonen. Stemmememoer gemmes på den interne hukommelse i Linio Pocket.

## For at sikkerhedskopiere fra kildemediet til et målmedie

- Tilslut kildemediet og målmediet til Linio Pocket.
- Vælg den titel på kildemediet, som du ønsker at sikkerhedskopiere.
- Tryk på 9-tasten for at starte sikkerhedskopieringen. Følg de talte anvisninger.

## For at tilslutte en USB-enhed

- Tilslut det lille stik på USB-kablet (det korte) til Linio Pocket.

- Tilslut USB-hukommelsen til det store stik på kablet.
- Tilslut USB-enheden ved hjælp af det USB-kabel, der fulgte med enheden.

## For at oprette forbindelse til en computer

- Tilslut det lille stik på USB-kablet (det lange) til Linio Pocket.
- Tilslut det store stik til en computer. Der kan overføres data fra computeren.
- Tryk på Venstre- eller Højre-knappen for at skifte mellem SD-kortet og den interne hukommelse.

# For at indstille og oprette forbindelse til et trådløst netværk

- Tryk på Menu-knappen og vælg "Systemindstillinger" og vælg dernæst "Netværksindstillinger".
- Vælg "Indstillinger for trådløst netværk" og vælg derefter "Tilgængelige trådløse netværk".
- Linio Pocket vil oplæse de tilgængelige trådløse netværk. Benyt Venstre- eller Højre-knappen til at vælge det trådløse netværk, du vil konfigurere, og tryk på Enter.
- Der er en række forskellige indstillinger, blandt andet sikkerhedsindstillinger. Følg de talte anvisninger.
- Når du er færdig med konfigurationen, vil Linio Pocket forsøge at oprette forbindelse til det trådløse netværk.

## For at få DAISY Online service

- Registrer dig som medlem hos udbyderen af online service. Når du er registreret, vil din online serviceudbyder give dig en fil med online-indstillinger under navnet "OnlineSetting.ini".

## For at indlæse filen med indstillinger til online service

- Gem filen med indstillinger til online service på roden af SD-kortet eller USB-enheden, og indsæt denne i Linio Pocket.
- Tryk på Menu-tasten og vælg "Systemindstillinger".
- Vælg "Online service indstillinger" og vælg dernæst "Indlæs indstillinger".

# For at få en titelliste ind på din Boghylde

For at få en "titelliste" fra en online serviceudbyder ind på din Boghylde kan du benytte følgende metoder.

- Søg efter en titelliste og hent den ind i din Boghylde ved hjælp af "Menuen til online service".
- Bed din online serviceudbyder om at sende titlen til din Boghylde.
- Søg efter titler på din online serviceudbyders hjemmeside og få titellisten ind på din Boghylde.

Bemærk: "Menuen til online service" er forskellig for hver enkelt serviceudbyder.

# For at afspille en titel i Boghylden

- Tryk på Titel-knappen for at vælge Boghylden og benyt derefter Venstre- eller Højre-knappen til at vælge den ønskede titel.
- Tryk på Afspil/Stop-knappen for at starte afspilningen.
- Hvis den online serviceudbyder giver mulighed for at hente titler, kan du trykke på 9-tasten for at hente en titel fra Boghylden.
- For at aflevere en titel skal du vælge titlen og dernæst trykke på Bogmærke-knappen.

#### For at aflytte en Meddelelse

- Tryk på Titel-knappen for at vælge Meddelelser og benyt derefter Venstre- eller Højre-knappen til at vælge den Meddelelse, du vil høre. Linio Pocket vil oplæse Meddelelsen.
- For at slette en Meddelelse skal du vælge Meddelelsen og dernæst trykke på Bogmærke-knappen.

# For at gemme podcast feeds ved hjælp af programmet "Plextalk Transfer"

- Installer programmet "Plextalk Transfer".
- Kør programmet "Plextalk Transfer" og tilslut Linio Pocket til din computer.
- Vælg "Podcast Feed Manager" i drop-down-boksen "Indholdstype".
- Vælg "Filer" i menuen og vælg underpunktet "Nyt Podcast Feed".
- Indtast podcast feedets URL og tryk på OK-knappen.
- Når du er færdig med at gemme podcast feeds, kan du fjerne Linio Pocket fra computeren.

# For at hente og lytte til episoder

- Tryk på Titel-knappen for at vælge dit foretrukne podcast feed.
- Tryk på Menu-knappen for at vælge "Podcast", og vælg dernæst "Opdater episodelisten".
- Når episodelisten er opdateret, kan du trykke på Venstre- eller Højre-knappen for at vælge en ny episode og dernæst trykke på Afspil/Stop-knappen. Hentningen påbegyndes.
- Når episoden er hentet, kan du trykke på Afspil/Stop-knappen for at starte afspilningen.

# For at gemme webradiostationer ved hjælp af programmet "Plextalk Transfer"

- Kør programmet "Plextalk Transfer" og tilslut Linio Pocket til din computer.
- Vælg "Radiostationer" i drop-down-boksen "Indholdstype".
- Vælg "Filer" i menuen og vælg underpunktet "Ny radiostation".
- Kopier radiostationens URL fra filen med stationens spilleliste. Indsæt det kopierede link i boksen "URL". Du kan indtaste dit foretrukne navn på radiostationen i boksen Titel. Tryk dernæst på OK-knappen.
- Når du er færdig med at gemme radiostationer, kan du fjerne Linio Pocket fra computeren.

# For at lytte til webradio

- Tryk på Titel-knappen for at vælge din foretrukne webradiostation.
- Tryk på Afspil/Stop-knappen for at begynde at streame.

## For at vælge en dato i Kalenderen

- Tryk på Titel-knappen for at vælge "Kalender". Så står du på dags dato i Kalenderen.
- Tryk på Venstre- eller Højre-knappen for at gå til forrige eller næste dato.
- Tryk på Op- eller Ned-tasten for at vælge mellem niveauerne "uge", "måned" eller "år". Tryk dernæst på Venstreeller Højre-knappen for at springe tilbage eller frem.

# **Eksempler:**

For at indstille en begivenhed fra kl. 10:00 den 31. maj 2013 til kl. 18:00 den 1. juni 2013, uden gentagelse,

#### med påmindelse "En time i forvejen" og med lydsignalet "Kort bip"

- Tryk på Titel-knappen flere gange for at vælge Kalender.
- Tryk på Optage-knappen for at tilføje en begivenhed og giv den navnet "Forretningsrejse" ved at trykke på Optage-knappen for at optage navnet eller ved at indtaste navnet ved hjælp af de numeriske taster.
- Indtast startdato: 31. maj 2013
- Vælg "Indtast starttidspunkt": En gang til højre og Enter.
- Indtast starttidspunkt: 10:00 og slutdato og tidspunkt: 1. juni 2013 kl. 18:00
- Vælg indstilling for gentagelse "Ingen gentagelse": Enter.
- Vælg indstilling for påmindelse "1 time i forvejen": En gang til venstre og Enter.
- Vælg lydsignal "kort bip": en gang til højre og Enter.
- Vælg lýdstyrke "Mellem": Enter.
- Begivenheden er indstillet.

#### For at indstille en alarm til klokken 15:00 uden gentagelse eller snooze og med Bip-lyd som alarmsignal

- Vælg menupunktet "ALARM": 4 gange til venstre og Enter.
- Vælg alarm: Der kan indstilles 5 alarmer.
- Vælg "Skift indstillinger": En gang til højre og Enter.
- Indtast tidspunkt: Tast 1 5 0 0 og Enter.
- Indstilling for gentagelse "Ingen gentagelse": Tryk på Enter.
- Indstilling af snooze "Snooze fra": Enter.
- Indstilling af alarmens navn: Tryk på Optage-knappen og hold den nede for at optage.
- Indstilling af lydsignal "Bip": En gang til højre og Enter.
- Indstilling af lydstyrke "Mellem": Enter.
- Alarmen er indstillet.
- Tryk på Menu-knappen for at afslutte.

2013/07/12 PLEXTALK Linio Pocket ver.2